## **User Manuals Process**

## Zero FSI IOA

### For

## **Licensed Architect /LS**

# Maharashtra Housing Area and Development Authority MHADA.

## **1. Introduction**

This is User Manual Document for online submission of Zero FSI IOA proposal. please refer below Steps and notes to create Zero FSI IOA proposal.

## 2. Prerequisites

First you have to create New Project from dashboard Click on "Project" → "Add New Project" option (if already created , ignore it).

## **3. Create Application**

#### **Step 1: Create Application**

On Dashboard Click on "Applications" Button and click on "Create New Application"

| Single Window Clearance System                               | • × +                                        |                       |                    |                       |                      |                                 |                                      | -                                       | ٥      | ×    |
|--------------------------------------------------------------|----------------------------------------------|-----------------------|--------------------|-----------------------|----------------------|---------------------------------|--------------------------------------|-----------------------------------------|--------|------|
| $\leftrightarrow$ $\rightarrow$ C $$ maps.mhada              | a.gov.in/BPAMSClient/I                       | Dashboard/Dshbrd.aspx |                    |                       |                      |                                 | QI                                   | 2 🗾 07                                  |        | :    |
| म्हाबा Maharashtra Housin<br>सहाराष्ट्र गृहनिर्माण व क्षेत्र | g and Area Development Ai<br>विकास प्राधिकरण | uthority              |                    |                       |                      |                                 | Q<br>Help                            | Mhada Dumn<br>Archis<br>Desk            | ny 🔻   |      |
| Select Project                                               |                                              | ¥                     | Building Permissio | on 🔻 Go               | Dear Applicar        | nts, Developer informati<br>+ P | rojects                              | Application                             | s<br>S | Plea |
| Application Type                                             | Draft                                        | Due Payment           | In Process         | Rejected or Cancelled | Approved or Verified |                                 | Create New                           | Application                             |        |      |
| Commencement                                                 | 1                                            | 0                     | 0                  | 0                     | 3                    |                                 | Existing App<br>Add existin          | lications (Old Applic<br>g Applications | ation) |      |
| Commencement_Other                                           | 0                                            | -                     | 0                  | 0                     | 0                    |                                 |                                      |                                         |        |      |
| IOA                                                          | 0                                            | -                     | 0                  | 0                     | 3                    |                                 |                                      |                                         |        |      |
| First CC                                                     | 0                                            | 5                     | 0                  | 0                     | 2                    |                                 |                                      |                                         |        |      |
| Further CC                                                   | 0                                            |                       | 0                  | 0                     | 3                    |                                 |                                      |                                         |        |      |
| Occupancy/ Building<br>Completion                            | 0                                            | iπ (1                 | 0                  | 0                     | 0                    |                                 |                                      |                                         |        |      |
|                                                              |                                              |                       |                    |                       |                      |                                 |                                      |                                         |        |      |
|                                                              |                                              |                       |                    |                       |                      |                                 |                                      |                                         |        |      |
|                                                              |                                              |                       |                    |                       |                      |                                 | Activate Wind<br>Go to Settings to a | OWS<br>Ictivate Windo                   | N5.    |      |

Following screen will be seen.

- Select "Who is planning authority for the project?" as "MHADA(BPC)"
- Select "Department" as "Building Permission"
- Select required Project from the list
- Select Permission Type as "Plan Approval"
- Select "Proposal Submission for" as "IOA (Zero FSI/Without Concession"
- Select "Type of Application, Application Sub Type, Project Group Type, Project type, Application Type" as per Project
- Click on "Create Application"

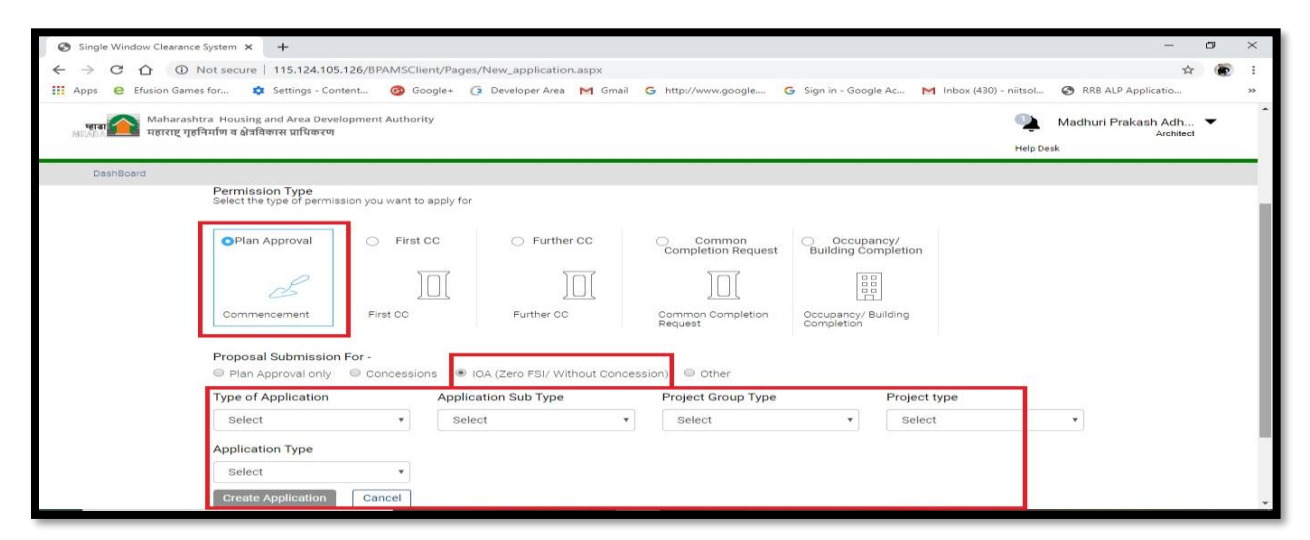

This will create Draft Application for IOA and it can be seen by click on Draft Application Count in from of IOA

### **Step 2: Application Summary**

User can view his Application summary on this page

| Single Window Clearance System >                                    | × +                                                                                                    | – 0 ×                                        |
|---------------------------------------------------------------------|----------------------------------------------------------------------------------------------------|----------------------------------------------|
| ← → C ① Not secur                                                   | re   115.124.105.126/BPAMSCLIENT/Pages/Application_summary.aspx?iPID=MTQ2Nw==&per_Type=SU9E&MessageID=                                | ſgxMg== ☆ 🛞 :                                |
| Apps 😑 Efusion Games for                                            | 🔹 Settings - Content 🥝 Google+ 🔅 Developer Area M Gmail Ġ http://www.google 🥝 Sign in - Google Ac                                     | Inbox (430) - niitsol 🚱 RRB ALP Applicatio » |
| 95<br>जामा Maharashtra Housi<br>भाषत्र महाराष्ट्र गृहनिर्माण व क्षे | ing and Area Development Authority<br>प्रविकरण                                                                                        | Madhuri Prakash Adh<br>Architect             |
| DashBoard → Project→                                                | Building Permission 🔻 🕈 IOA 🔹 MH/EE/(BP)/GM/MHADA-95/0                                                                                | 6/FRESH/1/An 🔻 Go                            |
| IOA Application<br>MH/EE/(BP)/GM/MHADA-<br>95/0686/FRESH/1/Amend    | Your application is in In-Process<br>Started on<br>07/05/2020                                                                         |                                              |
| Application Summary                                                 | Proposal Summary — Application Summary —                                                                                              |                                              |
| Project Details                                                     | Proposal Demand Drawing Application MRTP<br>Stages Note Scrutiny Flow                                                                 | orrespondence Officer's<br>Remark            |
| Document CheckList                                                  | Report                                                                                                    |                                              |
| Drawings (IOD)                                                      | - Application Details                                                                                                    |                                              |
| Additional Document 🔗                                               | Proposal Submission For: Type Of Notice :<br>Proposal Submission For: Fresh proposal<br>Major Use Of Plot : Application Type :<br>New | oposed Application :<br>ilding Permission    |
|                                                                     | Application Progress                                                                                                    |                                              |

### Step 3: Project details tab

User can view Project details from Project details tab

#### User Manual for Zero FSI IOA Application

| Single Window Clearance Syste                                                                                                    | × +                                                                                   | – ø ×                                                                                                    |  |  |  |  |  |
|----------------------------------------------------------------------------------------------------|---------------------------------------------------------------------------------------|----------------------------------------------------------------------------------------------------|--|--|--|--|--|
| ← → C ① Not s                                                                                                    | ure   115.124.105.126/BPAMSCLIENT/Project/ViewProjectDetails.aspx?item=nav_item_2&PTy | vpe=1 🏠 😧 :                                                                                                   |  |  |  |  |  |
| Apps e Efusion Games for                                                                                                    | 🔹 Settings - Content 🎯 Google + 👍 Developer Area M Gmail G http://www.google          | e G Sign in - Google Ac M Inbox (430) - niitsol 🔗 RRB ALP Applicatio »                                        |  |  |  |  |  |
| म्हाब Maharashtra H<br>सार्डावे                                                                                                    | using and Area Development Authority<br>क्षेत्रविकास प्राधिकरण                        | Madhuri Prakash Adh 🔻<br>Architect<br>Help Desk                                                               |  |  |  |  |  |
| DashBoard → Project→                                                                                                    | Building Permission ▼ → IOA ▼                                                         | MH/EE/(BP)/GM/MHADA-95/0686/FRESH/1/Am T                                                                      |  |  |  |  |  |
| IOA Application<br>MH/EE/(BP)/GM/MHADA-<br>95/0555/EBESH/1/Amend                                                                                                    | Project Info View Plot Details Applicant Info                                         |                                                                                                    |  |  |  |  |  |
| SUCCESTIVE AND A CONTRACT OF A CONTRACT OF A | * Proposal is as per DCR O DCR 1991 ® DCPR 2034                                       | Note: This is used for enabling construction permit<br>application. Outside MHADA vicinity plot will not have |  |  |  |  |  |
| Application Summary (                                                                                                    | * Planning Authority for the project                                                  | option of building permission department.                                                                     |  |  |  |  |  |
| Project Details (                                                                                                    | Developed By     MHADA O Society      Private Owne                                    | ers / Developers                                                                                              |  |  |  |  |  |
| MRTP Forms (                                                                                                    | * Title (Note:[,], - characters are not allowed in title.)                            | * Property Address                                                                                            |  |  |  |  |  |
| Document CheckList (                                                                                                    | Proposed redevelopment IOA of building No. 15 known as Khernagar "Deepl               | Proposed redevelopment of existing building No. 15 known as Khernagar<br>"DeepLaxmi" CHSL                     |  |  |  |  |  |
| Drawings (IOD) (                                                                                                    | * Pincedo                                                                             | * Landmark                                                                                                    |  |  |  |  |  |
| Additional Document (                                                                                                    | 400051                                                                                | Kher Nagar Bandra (E.)                                                                                        |  |  |  |  |  |
| Site Progress (                                                                                                    |                                                                                       |                                                                                                    |  |  |  |  |  |
|                                                                                                    |                                                                                       |                                                                                                    |  |  |  |  |  |
|                                                                                                    |                                                                                       |                                                                                                    |  |  |  |  |  |
|                                                                                                    |                                                                                       |                                                                                                    |  |  |  |  |  |

#### **Step 4: MRTP Form tab**

Here User have enter required information related to project on completion of entry click on save for Part 1 as well Part 2

| S MHADA                                                            | < +                                                                                                    | -                    | ٥ | × |
|--------------------------------------------------------------------|----------------------------------------------------------------------------------------------------|----------------------|---|---|
| ← → C ① Not secur                                                  | e   115.124.105.126/BPAMSCLIENT/Pages/MRTPForm.aspx?item=nav_item_23                                                                   | ©n ☆                 |   | : |
| Apps e Efusion Games for                                           | 💠 Settings - Content 🎯 Google+ 🧃 Developer Area M Gmail 🔓 http://www.google G Sign in - Google Ac M Inbox (430) - niitsol 📀 RRB ALP Ap | plicatio             |   | * |
| स्तरा Maharashtra Housi<br>सहित्रा कि महाराष्ट्र गृहनिर्माण व क्षे | ng and Area Development Authority Madhuri Praka<br>विकास प्राधिकरण Help Desk                                                           | ash Adh<br>Architect | • | Î |
| DashBoard → Project→                                               | Building Permission ▼ → 10A ▼ → MH//E/(BPJ/GM/MHADA-95/0686/FRESH/1/An ▼ Go                                                            |                      |   |   |
| IOA Application<br>MH/EE/(BP)/GM/MHADA-<br>95/0686/FRESH/1/Amend   | MRTP Part1       MRTP Part2         All fields are mandatory unless mentioned otherwise         ✓ PART A                               |                      |   | ł |
| Application Summary                                                | CIS Number                                                                                                    |                      |   |   |
| Project Details                                                    | 1. Applicant Details<br>a *1. Full name of applicant                                                                                   |                      |   |   |
| Decument Checklint                                                 | Chandresh D. Mehta                                                                                                    |                      |   |   |
| Drawings (IOD)                                                     | * ii. Address of the applicant                                                                                                    |                      |   |   |
| Additional Document                                                | 702, Natraj, M.V. Road junction, Western Express Highway, Andheri ( E ),                                                               |                      |   |   |
| Site Progress                                                      | b. * Architect O Surveyor                                                                                                    |                      |   |   |
|                                                                    | Architect                                                                                                    |                      |   |   |
|                                                                    | Madhuri Prakash Adhyapak                                                                                                    |                      |   | + |

### **Step 5: Document Check List**

Here user can attach the required documents for application

#### User Manual for Zero FSI IOA Application

| S MHADA                                                           | × +                                                                                                    | -                     | ٥    | × |
|-------------------------------------------------------------------|----------------------------------------------------------------------------------------------------|-----------------------|------|---|
| ← → C ☆ ③ Not secu                                                | re   115.124.105.126/BPAMSCLIENT/Pages/DocChkList.aspx?item=nav_item_4                                                                                                    | ☆                     |      | 1 |
| Hps e Efusion Games for                                           | 💠 Settings - Content 🧑 Google+ 🧿 Developer Area M Gmail G http://www.google G Sign in - Google Ac M Inbox (430) - niitsol 🔇 RRB ALP Ap                                        | pplicatio             |      | » |
| म्हाडा Maharashtra Hous<br>महाराष्ट्र गृहनिर्माण व १              | ing and Area Development Authority Mhad<br>देवविकास प्राधिकरण Help Desk                                                                                                    | da Dummy<br>Architect | •    | Â |
| DashBoard $\rightarrow$ Project $\rightarrow$                     | Building Permission ▼ → IQA ▼ → MH/EE/(BP)/GM/MHADA-58/1500/2020/IQA/1/ ▼ Go                                                                                                  |                       |      |   |
| IOA Application<br>MH/EE/(BP)/GM/MHADA-<br>58/1500/2020/IOA/1/New | Document CheckList Note: Select/Tick Documents you need to attach and save it                                                                                                 |                       |      |   |
|                                                                   | Document's Name $e^{\frac{1}{2}}$ Doc No. $e^{\frac{1}{2}}$ Doc Issue Date $e^{\frac{1}{2}}$ Attach Here $e^{\frac{1}{2}}$ Preview $e^{\frac{1}{2}}$ Remark $e^{\frac{1}{2}}$ |                       |      |   |
| Application Summary                                               | No data found                                                                                                    |                       |      |   |
| Project Details                                                   | 4  4  1/1  4>  4 <br>#                                                                                                    |                       |      |   |
| MRTP Forms                                                        | Get Latest Pr                                                                                                    | review S              | ave  |   |
| Document CheckList                                                | Powe                                                                                                    | ered by AutoD         | CR © |   |
| Drawings (IOD)                                                    |                                                                                                    |                       |      |   |
| Additional Document                                               |                                                                                                    |                       |      |   |
| Site Progress                                                     |                                                                                                    |                       |      |   |
|                                                                   |                                                                                                    |                       |      |   |
|                                                                   |                                                                                                    |                       |      |   |
|                                                                   |                                                                                                    |                       |      | - |

### Step 6: Drawing(IOA)

In this tab user have to attach drawing file of Zero FSI IOA.

| ← → C ① ③ Not secure                                              | 115.124.105.126/BPAN                          |                              |                                        |                                |                         |                                     |         |    |
|-------------------------------------------------------------------|-----------------------------------------------|------------------------------|----------------------------------------|--------------------------------|-------------------------|-------------------------------------|---------|----|
|                                                                   |                                               | ISCLIENT/Pages/Drawing.aspx? | item=nav_item_3                        |                                |                         | <b>\$</b>                           | ۲       | :  |
| Apps 🤮 Efusion Games for                                          | 🔅 Settings - Content 🧯                        | Google+ 🤇 Developer Area     | M Gmail G http://www.google            | G Sign in - Google Ac          | M Inbox (430) - niitsol | RRB ALP Applicatio                  |         | ** |
| स्तवा Maharashtra Housin<br>महाराष्ट्र गृहनिर्माण व क्षेत्र       | ig and Area Development Au<br>विकास प्राधिकरण | thority                      |                                        |                                |                         | Mhada Dumm<br>Archited<br>Help Desk | y 🔻     |    |
| DashBoard → Project→                                              | Building Permission                           | ▼ → 10A                      | * >                                    | MH/EE/(BP)/GM/MHADA            | 58/1500/2020/IOA/1/h T  | Go                                  |         |    |
| IOA Application<br>MH/EE/(BP)/GM/MHADA-<br>58/1500/2020/IOA/1/New | Drawings                                      |                              | Drawing scrutiny is marked mandatory f | or this application please run | AutoDCR                 |                                     |         |    |
|                                                                   | You cannot Atta                               | ch and Remove.               |                                        |                                |                         |                                     |         |    |
| Application Summary                                               | Architectural D                               | rawing                       |                                        |                                |                         |                                     |         |    |
| Project Details                                                   | Download                                      | 04.09.19 mhada DEMO.dwg      | Mh                                     | ada Dummy                      |                         | 12/3/2020 3::                       |         |    |
| MRTP Forms                                                        |                                               |                              |                                        |                                |                         |                                     |         |    |
| Document CheckList 🔗                                              |                                               |                              |                                        |                                |                         |                                     |         |    |
| Drawings (IOD)                                                    |                                               | Drawing atta                 | chment                                 |                                |                         |                                     |         |    |
| Additional Document 🔗                                             | •                                             | mandatory                    |                                        |                                |                         | Developed on AutoDCR® Plat          | tform © | 2  |
| Site Progress                                                     |                                               |                              |                                        |                                |                         |                                     |         |    |
|                                                                   |                                               |                              |                                        |                                |                         |                                     |         |    |
|                                                                   |                                               |                              |                                        |                                |                         |                                     |         |    |
|                                                                   |                                               |                              |                                        |                                |                         |                                     | ×0-     |    |

### **Step 7: Additional document**

Here user can attach any other document which is required for this application Click on Add Button Type the Name of Document and select Stage as "IOA" then click on Save as Draft

Then Attach the document in pdf format by clicking attach document icon

Once you finish the attachment of all additional document select the checkbox in from of all document and click on Submit Button (Note: - once clicked on submit button you cannot update the attachment or name of document)

| Single Window Clearance S                                         | iystem 🗙                    | +                                        |                |                   |               |                       |         |                        |                  |               |             | -                | - 0        | 3  | × |
|-------------------------------------------------------------------|-----------------------------|------------------------------------------|----------------|-------------------|---------------|-----------------------|---------|------------------------|------------------|---------------|-------------|------------------|------------|----|---|
|                                                                   | ot secure                   | 115.124.105.126/BF                       | AMSCLIENT/Pa   | ages/OptionalDocu | mentList.asp  | ox?item=nav_item_5    |         |                        |                  |               |             |                  | 4          | P  | : |
| Apps e Efusion Games f                                            | for 📢                       | Settings - Content                       | G Google+      | (2 Developer Area | M Gmail       | G http://www.goog     | e (     | G Sign in - Google Ac  | M Inbox (43      | 0) - niitsol  | S RRB       | ALP Applicatio   |            |    | » |
| भारत Maharashtr                                                   | a Housing<br>मणि व क्षेत्री | ; and Area Developmen<br>वेकास प्राधिकरण | t Authority    |                   |               |                       |         |                        |                  |               | Help Desk   | Mhada Dun<br>Arc | hitect     |    | Î |
| DashBoard → Project→                                              |                             | Building Permission                      | ٠              | → IOA             |               | ¥ →                   |         | MH/EE/(BP)/GM/MHADA-5  | 8/1500/2020/IOA  | /1/ *         | Go          |                  |            |    |   |
| IOA Application<br>MH/EE/(BP)/GM/MHADA-<br>58/1500/2020/IOA/1/New |                             | Documents (Cur                           | rent Permissio | n) Documents(Cu   | irrent Stage) | Documents(Projec      | t)      |                        |                  |               |             |                  |            |    |   |
|                                                                   |                             | SrNo <sup>⊕</sup>                        |                | Document          |               |                       | Stage   | Su                     | bmission Date    | Attachmei     | View        | , Р              | review     |    |   |
| Application Summary                                               | $\odot$                     | No data found                            |                |                   |               |                       |         |                        |                  |               |             |                  |            |    | I |
| Project Details                                                   | $\bigcirc$                  | 🖉 🗎                                      | w Document to  | dopartmont plaar  | o opyo dooy   | monto on draft and s  | ttoob r | alayant saan (alastron | io conico. Suo   | tom will not  | allow to F  | Total Doc        | uments :   | 0  |   |
| MRTP Forms                                                        | $\bigcirc$                  | Submitted Docume                         | nts further.   | department, pieda | e save docu   | inclus as drait and e | ttaciri | elavent scan/election  | ile copies. sys  | tern with not |             | verete or opt    | are any    |    |   |
| Document CheckList                                                | $\odot$                     |                                          |                |                   |               |                       |         |                        | ADD              | Save As       | Draft       | Submit           | Delete     | •  | I |
| Drawings (IOD)                                                    | $\bigcirc$                  |                                          |                |                   |               |                       |         | WELCOME TO MHADA :     | SINGLE WINDOW CL | EARANCE SYSTE | IM, DEVELOP | ED ON AutoDOR    | 8 PLATFORN | t. |   |
| Additional Document                                               | $\odot$                     |                                          |                |                   |               |                       |         |                        |                  |               |             |                  |            |    | 1 |
| Site Progress                                                     | $\bigcirc$                  |                                          |                |                   |               |                       |         |                        |                  |               |             |                  |            |    |   |
|                                                                   |                             |                                          |                |                   |               |                       |         |                        |                  |               |             |                  |            |    | 1 |
|                                                                   |                             |                                          |                |                   |               |                       |         |                        |                  |               |             |                  |            |    |   |
|                                                                   |                             |                                          |                |                   |               |                       |         |                        |                  |               |             |                  |            |    |   |
|                                                                   | _                           |                                          |                |                   |               |                       |         |                        |                  |               |             |                  | F-33 DL 4  |    |   |

#### **Step 8: Site Progress**

Site Progress report are mandatory for proposal submit, Please attach for four photos and videos, and click on submit button.

| Single Window Clearance S                                       | System X                 | +                                               |                   |                    |             |         |                     |                       |                         |                |              | -                  | ٥          |
|-----------------------------------------------------------------|--------------------------|-------------------------------------------------|-------------------|--------------------|-------------|---------|---------------------|-----------------------|-------------------------|----------------|--------------|--------------------|------------|
|                                                                 | ot secure                | e   115.124.105.126/BP/                         | MSCLIENT/SiteF    | Progress/WorkPr    | ogress.aspx | ?item=r | nav_item_16         |                       |                         |                |              | ☆                  |            |
| Apps 🧧 Efusion Games                                            | for                      | Settings - Content                              | 🚱 Google+ 🤇       | 2 Developer Area   | M Gmail     | G ht    | ttp://www.google    | G Sign in - Google Ac | M Inbox (430) - niitsc  | I 🗿 RRB        | ALP Applic   | atio               |            |
| म्हाबा 🏠 Maharash<br>संहाराष्ट्र गृह                            | tra Hous<br>निर्माण व दे | ing and Area Developmen<br>नेत्रविकास प्राधिकरण | it Authority      |                    |             |         |                     |                       |                         | (Lefter Des    | Mhada [<br>< | )ummy<br>Architect | •          |
| DashBoard → Project-                                            | > [                      | Building Permission                             | * >               | IOA                |             |         | • →                 | MH/EE/(BP)/GM/MHADA-5 | 68/1500/2020/IOA/1/ T   | G              | >            |                    |            |
| JA Application<br>IH/EE/(BP)/GM/MHADA-<br>8/1500/2020/IOA/1/New |                          | Site Progress<br>File Number                    |                   |                    |             |         |                     | Stage                 |                         |                |              |                    |            |
|                                                                 |                          | MH/EE/(BP)/G                                    | M/MHADA-58/1      | 500/2020/IOA/1     | I/New       |         |                     | Current Stage :- Befo | re Start Of Work , Alon | g With Work \$ | Start Noti   | ce                 | ۳          |
| Application Summary                                             | $\bigcirc$               | * Site Progress til                             | Date (for constru | iction progress up | odates)     |         |                     | Application           |                         |                |              |                    |            |
| Project Details                                                 | 0                        | 12 March 2020                                   | 1                 |                    |             |         |                     | NEW                   |                         |                |              |                    | ٣          |
| rojectociano                                                    | 0                        | Version                                         |                   |                    |             |         |                     |                       |                         |                |              |                    |            |
| MRTP Forms                                                      | $\bigcirc$               | 1                                               |                   |                    |             |         | ٣                   | Add New Version       |                         |                |              |                    |            |
| Document CheckList                                              | $\bigcirc$               |                                                 | 1                 |                    |             |         |                     |                       |                         |                |              |                    |            |
| Drawings (IOD)                                                  | $\bigcirc$               | Photographs                                     | _                 |                    |             |         | ^                   | Videos                |                         |                |              |                    | ^          |
| Additional Document                                             | 0                        | Front                                           |                   |                    |             |         | Attach More         | Front                 |                         |                |              | Attach I           | More       |
|                                                                 |                          | 3/12/202                                        | 20 3:50:21 PM     |                    | 1.jpg       | View    | <u>+</u>            | 3/12/2020 3:50        | 55 PM                   | I - Copy.mp4   | View         |                    | <u>+</u>   |
| site Progress                                                   | $\odot$                  | Back                                            |                   |                    |             |         | Attach More         | Back                  |                         |                | 1012         | Attach I           | More       |
|                                                                 |                          | 3/12/202                                        | 20 3:50:28 PM     |                    | 2.jpg       | View    | *                   | 3/12/2020 3:51:       | 21 PM 2                 | 2 - Copy.mp4   | View         |                    | <u>+</u>   |
|                                                                 |                          | Side1                                           | 20 3:50:35 PM     |                    | 3 inc       | View    | Attach More         | 3/12/2020 2:51        | /2 PM                   | - Copy mp4     | View         | Attach I           | More       |
|                                                                 |                          | Side2                                           | .0 0.00.00 FIVI   |                    | o.jpg       | A IGAN  | Attach More         | Side?                 | 42 F IVI                | o-copy.mp4     | VIEW         | Attach (           | .≛<br>More |
|                                                                 |                          | 2/10/00/                                        | 0.2.50.42.014     |                    | Ainc        | Viow    | - the second second | 2/12/2020 2/52        | 02.014                  | Copyment       | Viou         | , and on the       |            |

### Step 9: Submit application

Click on Submit Application button to submit application to MHADA BPC

| म्हाडा Maharashtra H<br>सहाराष्ट्र गृहनिर्माण | ousing and /<br>व क्षेत्रविकास | Area Development Authority<br>प्राधिकरण |                              |                                             |                                     |
|-----------------------------------------------|--------------------------------|-----------------------------------------|------------------------------|---------------------------------------------|-------------------------------------|
| DashBoard → Project→                          | Bu                             | uilding Permission                      | → Commencem                  | eent Other                                  | r/(BP)/GM/MHADA-106/2000/2020/CCR/1 |
| MH/EE/(BP)/GM/MHADA-<br>106/2000/2020/CCR/1   |                                | Started on 18/04/2020                   |                              |                                             |                                     |
| Submit Application                            |                                | - Proposal Sumr                         | mary                         | Application Summary —                       |                                     |
| Application Summary                           | $\odot$                        | Q                                       |                              |                                             | <b>Q</b>                            |
| Common Application Form                       | $\oslash$                      | Note                                    |                              | Miki P Correspondence                       | Processes                           |
| Document CheckList                            | $\oslash$                      |                                         |                              |                                             |                                     |
| Site Progress                                 | $\bigcirc$                     | - Application De                        | tails ———                    |                                             |                                     |
| Additional Document                           | $\oslash$                      | Proposal Submission F                   | or :                         | Type Of Notice :                            | Proposed Application :              |
| Building Details                              | $\oslash$                      | Major Use Of Plot :                     |                              | Fresh proposal<br>Application Type :<br>New | Building Permission                 |
|                                               |                                | Application Progress                    |                              |                                             |                                     |
|                                               |                                | Draft Payment<br>Pending                | Proposal Survey<br>Submitted | Done Scrutiny Done Plan Approved            |                                     |
|                                               |                                |                                         |                              |                                             |                                     |
|                                               |                                | Started on<br>18- 04 - 2020             |                              |                                             | Activat<br>Go to Set                |
|                                               | _                              | NOC's                                   |                              |                                             |                                     |

This will open following window **Step 10: Final Submit** 

Select the Name of First level scrutiny officer i.e. JE/SE/AE in the send To dropdown and click on send Button

#### User Manual for Zero FSI IOA Application

| ing and<br>।त्रविकास | Area Development Authority<br>: प्राधिकरण      | Submit Application    |        |              |       |                                   |            |
|----------------------|------------------------------------------------|-----------------------|--------|--------------|-------|-----------------------------------|------------|
| Bu                   |                                                | * User Note:          |        |              |       | (FE/(RP)/GM/MHADA-106/2000/2020/0 | CR/1       |
|                      |                                                | To be submitted       |        |              |       |                                   |            |
|                      | Site Progress                                  |                       |        |              | 1     |                                   |            |
|                      | File Number                                    | Department:           |        |              |       |                                   |            |
|                      | MH/EE/(BP)/GM/MHADA-106/2000/2                 | Building Permission   |        | ,            | •     | ent Stage :- Along With Commen    | cement Oth |
|                      | * Site Progress till Date (for construction pr | Designation:          |        |              | _     | tion                              |            |
| 2                    | 22 May 2020                                    | Junior Engg           |        | ,            | •     |                                   |            |
| 2                    | Version                                        | * Send To :           |        |              |       |                                   |            |
|                      | 1                                              | Junior Engg-Rasik Dul | ble    | ,            | •     | lew Version                       |            |
| 2<br>2               | Photographs                                    | Send                  | Cancel |              |       | s                                 |            |
| 0                    | Front                                          |                       | -      | Attacit More | HOIR  |                                   |            |
| 2                    | 5/22/2020 5:03:13 PM                           | 1 - Copy.jpg          | View   | <u>+</u>     |       | 5/22/2020 5:04:36 PM              | 1 - C      |
|                      | Back                                           | 0.0000                | Minu   | Attach More  | Back  | E (00 /00 00 E-0 4-4 E DM         | 0.0        |
|                      | Side1                                          | 2 - Copy.jpg          | VIEW   | Attach More  | Side1 | 5/22/2020 5:04:45 PM              | 2-0        |

You application for Zero FSI IOA is submitted to respective officer

Note: 1. the file can be seen in "In-progress" column and IOA row on dashboard

2. You can track the status of Application form application summary

## **End of the Document**